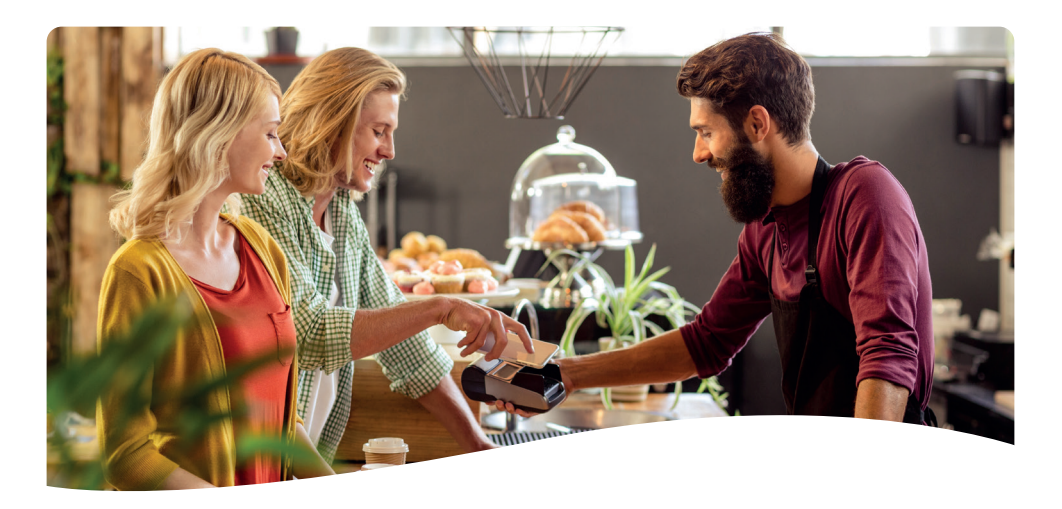

## Start-up

- 1. De terminal werkt via WIFI en/of GPRS verbinding
- 2. De instellingen van deze communicatie dienen te gebeuren via:
  - MENU TECH MENU Instellingen menu WIFI/GPRS instellingen
- 3. Selecteer vervolgens de gewenste communicatie via :
  - MENU TECH MENU Instellingen menu Selecteer netwerk

## **Trouble-shooting**

#### Controle van de verbinding:

- MENU TECH MENU TMS-session
- Terminal zal aangeven dat communicatie actief is of niet Bij NIET-actieve communicatie, graag uw netwerk controleren.

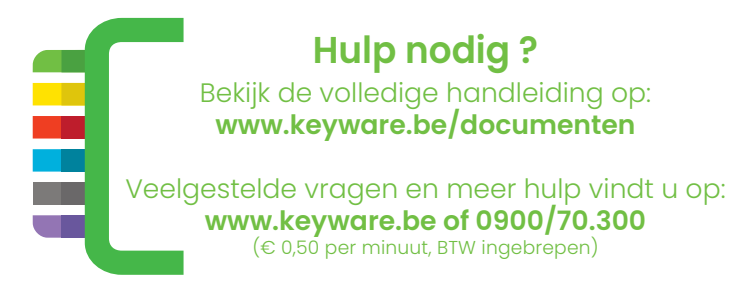

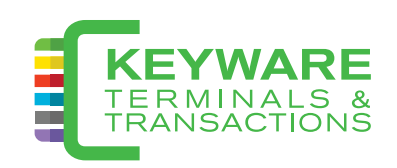

# **Reference guide**

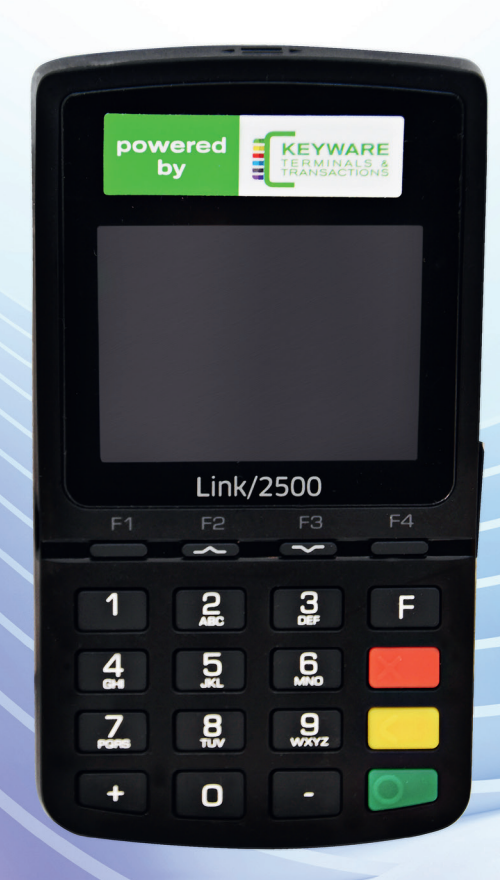

LINK2500 (PAV4)

#### Wat is wat?

#### Gebruik van betaalkaart

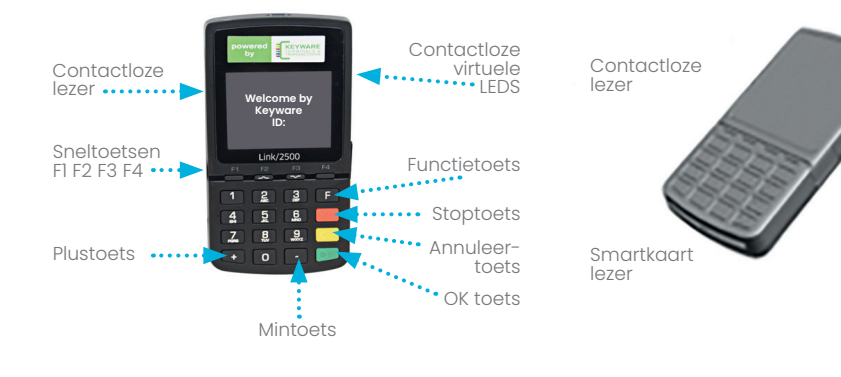

#### Uitvoeren van een betaling

- 1. Druk op de OK toets.
- 2. Geef het bedrag in en bevestig met OK toets.
- 3. Overhandig de terminal aan de klant.
- 4. Gebruik van betaalkaart.
- 5. Bevestig PIN (indien gevraagd).
- 6. Vraag de terminal terug en bevestig met OK.
- 7. Geef het eerste ticket aan de klant.
- 8. Het tweede ticket is voor de handelaar.

#### Sneltoets F4

- U kan deze toets gebruiken om:
- 1. Een kopij af te printen van de laatste transactie;

Magnetische

kaartlezer

- 2. De laatste transactie op te vragen (print niets);
- Actuele transacties af te printen, zonder dageinde uit te voeren (geen reset / X-totaal);
- Actuele transacties af te printen met uitvoeren van een dageinde (reset / Z-totaal).

#### Wisselen van communicatie

- Druk op de MENU toets.
   Kies voor Tech menu Instellingen
- Menu.
  Kies vervolgens 'Instellingen Menu' + input van het instellingenwachtwoord.
- Selecteer netwerk: WIFI of GPRS (indien van beide communicatiemogelijkheden de instellingen zijn ingegeven).

#### Softe reset van uw terminal

- 2. De terminal schakelt zichzelf uit.
- 3. Herstart de terminal met de OK toets en wacht tot de terminal volledig opgestart is.

### Harde reset van uw terminal

- 1. Verwijder het deksel.
- 2. Verwijder de batterij en wacht 30 seconden.
- 3. Plaats de batterij en het deksel terug.

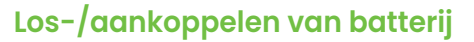

- 1. Draai uw terminal om.
- 2. Schuif het klepje naar boven en verwijder het deksel.
- 3. U kan nu de batterij plaatsen/ verwijderen.
- 4. Plaats het deksel terug en vergrendel het klepje.

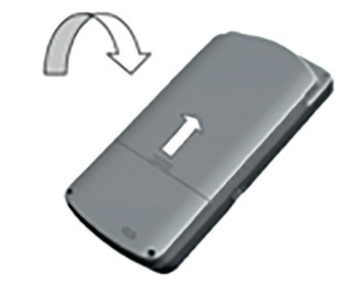

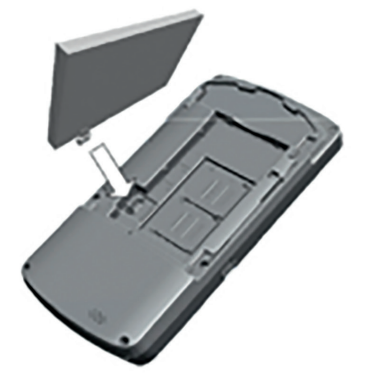

#### Alternatief

- 1. Druk op sneltoets F1.
- 2. Selecteer 'betaling' en volg de stappen hierboven.